# 平成29年度公認クラブマネジャー養成講習会 申込方法

# 公益財団法人 日本体育協会 SPERTS JASA OFFICIAL LICENSE

# 申込の流れ 指導者マイページ登録・ログイン 養成講習会への申し込み 申込後の確認ほか

# <u>1. 指導者マイページ登録・ログイン</u>

# 日本体育協会のホームページから 指導者マイページにアクセスしてください。 (日体協HP:<u>http://www.japan-sports.or.jp/</u>)

| http://www.japan-sports.c | pr.jp/                                                        |                                                                         | ♀ c 🦉 公益財団法人 日本体育協                                                                                                    | ×                                                         |                                                                                                    |
|---------------------------|---------------------------------------------------------------|-------------------------------------------------------------------------|----------------------------------------------------------------------------------------------------|-----------------------------------------------------------|----------------------------------------------------------------------------------------------------|
|                           | <sup>全美财国法人</sup><br>日本体育協会                                   |                                                                         | 9                                                                                                    | 検索 文字サイ                                                   |                                                                                                    |
|                           | トップベージ                                                        | 日本体育協会とは                                                                | 資格を取りたい方 スポーツをしたい方                                                                                                    | 企業・団体の方                                                   | お問い合わせ                                                                                                    |
|                           | 日本は名<br>転換期が<br><sup>「フェアプレイで日本</sup>                         | 今、良い方向<br>かもしれない<br>を元気にJキャンペーン<br><sup>Q お知らせ</sup><br>2014/05/29 マスター | <ul> <li>つくと動き出す</li> <li>い。</li> <li>日本スポーツマスターズ2014埼玉大会</li> </ul>                                                             | ア 日<br>・・・<br>・・・<br>・・・<br>・・・<br>・・・<br>・・・<br>・・・<br>・ | アブレイで<br>本を元気に<br>・ 21/52, 8/95/5<br>イで日本を元気に<br>・ ・<br>・<br>・<br>の日本を元気に<br>・<br>・<br>、<br>、<br>、<br>、<br>、<br>、<br>、<br>、<br>、<br>、<br>、<br>、<br>、<br>、<br>、<br>、<br>、 |
| カリック                      | スポーツ指導者マイページ →<br>年間行事予定表<br>event calendar<br>(シト行事・<br>#料合業 | 2014/05/27 二二-                                                          | の実施要項及び参加申込書を公開しました           第69回国民体育大会(長崎がんばらんば)           トナーに感謝状が贈呈されました(第2回)           *           平成26年度スポーツ少年団LIVE ON SEM | :<br><u>国体)の国体パー</u><br>)_<br>IINARの開催                    | PICK UP<br>スポーツ界における<br>暴力行為根絶に向けて                                                                                                    |
| 4                         | 体力測定 physical fitness test<br>動強性テスト)                         | 2014/05/26 <b>***</b>                                                   | <ul> <li>平成29(2017)年の日本スポーツマスタ<br/>ついて、兵庫県及び(公財)兵庫県体育協<br/>書が提出されました</li> <li>総合型地域スポーツクラブ公式メールマガ</li> </ul>                     | ーズ2017に<br>会から開催申請<br>iジン(第103号)                          | 平成27年3月卒<br>新卒者採用                                                                                                    |

## ①マイページを保有されている方

マイページ I D ⇒ 登録番号または登録メールアドレスを入力してください パスワード ⇒ ご自身で設定したものを入力してください ※パスワードを忘れた方はログインボタンの下にある「パスワードを忘れた 方はこちら」をクリックのうえパスワードを再設定してください。

#### ②マイページを利用したことのない方、パスワードを忘れてしまった方

「パスワードをお持ちでない方、パスワードを忘れた方はこちら」をクリック ⇒マイページ登録またはパスワードの再設定を行ってください

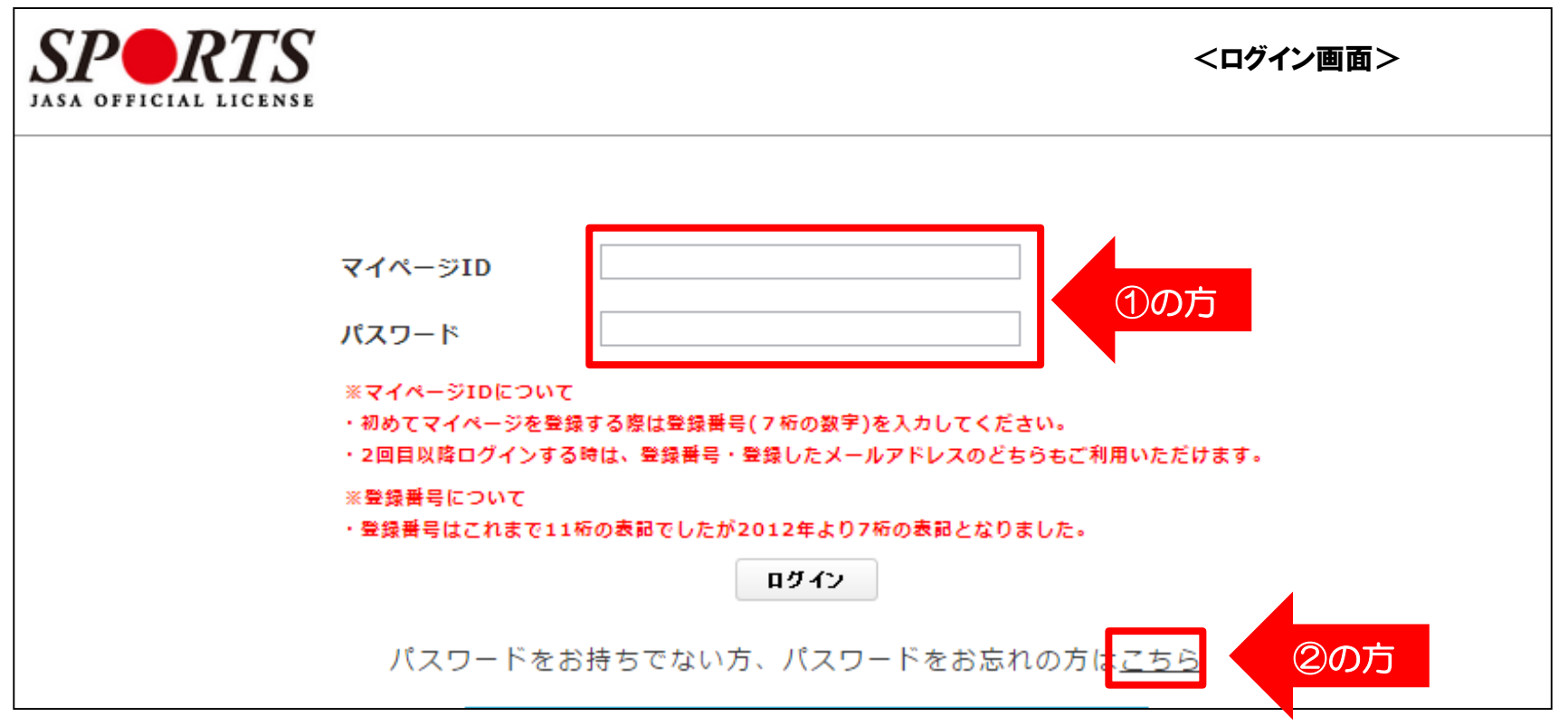

# 2. 養成講習会への申し込み

# 指導者マイページの「お知らせ」に記載されているURL(本会HP)から 「新規受講申込書」と「受講推薦書」をダウンロードしてください。

| SPOR<br>JASA OFFICIAL | <b>TS</b> |                 |            | æ     | 様<br>Last Login:2014/05                     | ログアウト           ジ/30         設定変更 |
|-----------------------|-----------|-----------------|------------|-------|---------------------------------------------|-----------------------------------|
| トップページ                | お知らせ      | コンテンツ           | 更新のための義務研修 | マッチング | 資格を取りたい<br>(養成講習会等)                         | お問い合わせ                            |
| 指導者マリア                | よ知        | 16 <del>世</del> |            |       | フェアプレイとは、<br>ルールを守ること。<br>そう思っていませんか        |                                   |
| <b>り</b> い<br>承 余     |           |                 |            |       | ■ 日本新聞・日本「リー」<br>日本新聞・日本「リー」<br>日本新聞・日本「リー」 | 22.% / 使胜100年史<br>望者募集中           |

| 申込・問合せ日本体育協会スポーツ指導者育成部<br>メール:manager@japan-sports.or.jp<br>TEL:03-3481-2226 |
|------------------------------------------------------------------------------|

#### 2017(平成29)年度

<u>>>開催要項 [PDF]</u>

<u>>>申込方法[PDF]</u>

<u>>>新規受講申込書 [EXCEL]</u>

<u>>>受講推薦書 [WORD]</u>

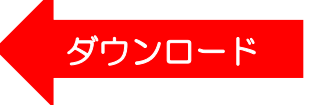

<u>>>よくあるお問合せについてはこちら</u> ※総合型地域スポーツクラブに関する情報はこちらから>>

# 指導者マイページのトップページより 「資格を取りたい(養成講習会等)」をクリック

#### ログアウト RTS SP 様 設定変更 Last Login: 2014/05/30 JASA OFFICIAL LICENSE 資格を取りたい (養成講習会等) マッチング お問い合わせ トップページ お知らせ コンテンツ 更新のための義務研修 お知らせ 指導者マイページ カリック 様 日本育絵・日本ガリンピッ/委社100年 実費頒布希望者募集中

# 「養成講習会を探す」をクリック

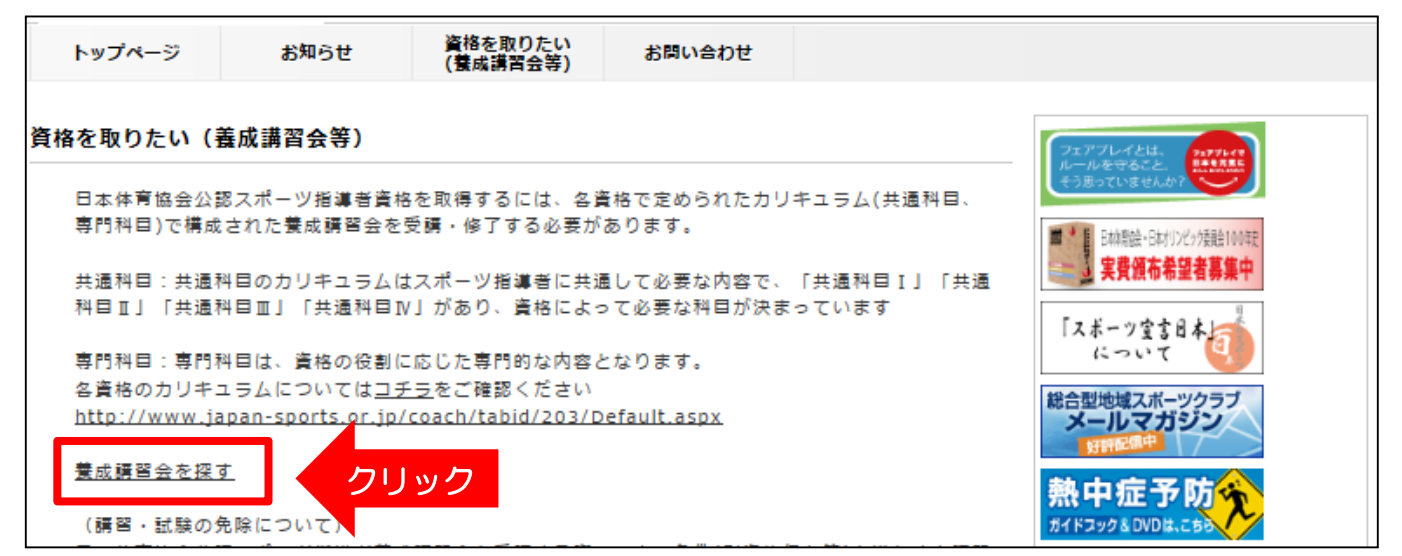

# ①「クラブマネジャー」の資格にチェックをいれて「検索」をクリック ②表示される「公認クラブマネジャー養成講習会」の「詳細」をクリック

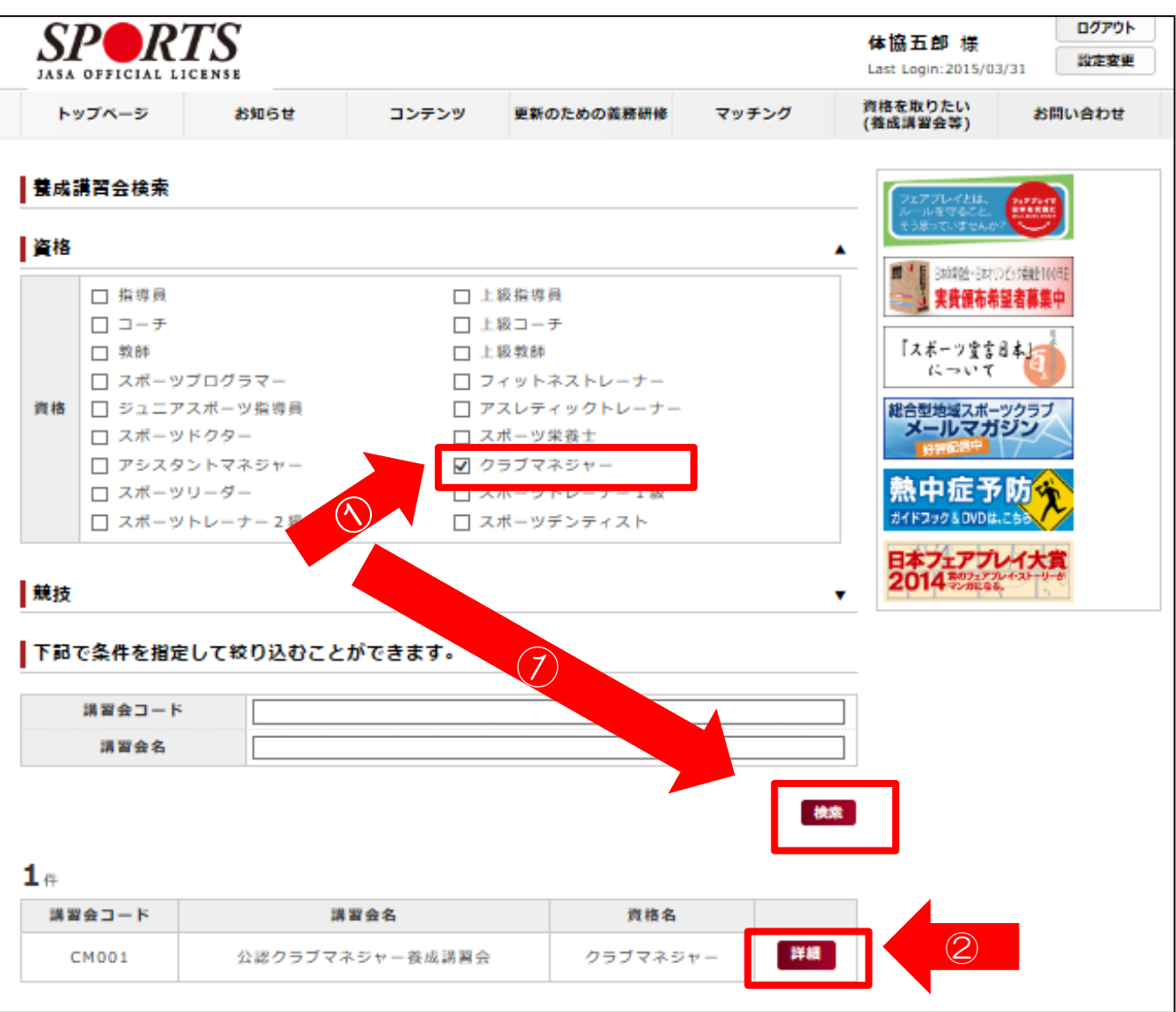

#### 「平成29年度公認クラブマネジャー養成講習会」の「詳細」をクリック

| 養成講習会詳細                            |                                  |                         |                                  |                                                                   |                      |
|------------------------------------|----------------------------------|-------------------------|----------------------------------|-------------------------------------------------------------------|----------------------|
| 講習会名                               | 公認クラブマネジ                         | ヤー養成                    | 講習会                              |                                                                   |                      |
| 資格名                                | クラブマネジャー                         |                         |                                  |                                                                   |                      |
| 説明文                                | 総合型地域スポー<br>ブライフ)を送る<br>に必要なマネジメ | ツクラブ;<br>ことがで;<br>ント能力; | などにおいて、?<br>きるよう、経営賞<br>を有する公認クき | フラブ会員が快適なスポーツラ-<br>資源を適切に確保し、円滑に活り<br>ラブマネジャーの養成講習会で <sup>-</sup> | イフ(クラ<br>用するため<br>す。 |
| 添付資料                               |                                  |                         |                                  |                                                                   |                      |
|                                    |                                  | 1                       |                                  | 1                                                                 |                      |
| 講習会開催⊐<br>ード                       | 講習 <b>会名</b>                     | 講習開<br>催年度              | 主催団体                             | 募集期間                                                              | 状<br>況               |
| 2016CM001 <mark>平成28</mark><br>マネジ | 8年度公認クラブ<br>ヤー養成講習会              | 2016                    | 公益財団法人<br>日本体育協会                 | 2016/03/30~2016/05/09                                             | 詳細                   |

# 内容を確認のうえ、画面下の「申込」をクリック

| 金額                  |     |    |    |
|---------------------|-----|----|----|
| <b>専門科目</b> 79,920円 |     |    |    |
| 会場・日程               |     |    |    |
| 会場セット名              | 会場名 | 日程 | 備考 |
| 戻る 申込 クリック          |     |    |    |
|                     |     |    |    |

認証コードを求められますので、マイページの「お知らせ」に記載されている コードを入力のうえ、「OK」をクリック

| 講習会名 | 公認クラ                 |   | 認証コード                                |                               |
|------|----------------------|---|--------------------------------------|-------------------------------|
| 資格名  | クラブマ                 |   | 認証コードを入力して下さい。※認証コードは中央競技団体にご確認ください。 | 日本育絵・日本リンピッチ会社                |
| 説明文  | 総合型地<br>ブライフ<br>に必要な | 3 | OK Cancel                            | 二 大具紙印命里有券<br>ボーツ室言日本<br>について |
| 添付資料 |                      |   | Or Galds                             |                               |

画面中段の「個人情報」を確認、「連絡先情報(携帯TELほか)」を入力

| 連絡先情報           |       |
|-----------------|-------|
| 自宅FAX           | ]     |
|                 |       |
| 携帯TEL 必須        |       |
| 注記:携帯電話を持ってい    | <br>2 |
| ない方は、日中に連絡を取    |       |
| ることができる電話番号を    |       |
| ご記入ください         |       |
| 携帯email 必須      |       |
| 主記:携帯E-mailについて |       |
| は、講習会や検定試験開催    |       |
| 期間中などにおいて、災害    |       |
| 弊主の際携帯電話の通話が    |       |
| できなくなた場合に連絡す    |       |
| るためのものであり、通常    |       |
| の連絡で使用することはあ    |       |
| りません。           |       |

既に履修済みの共通科目Iについて免除申請を行ってください。

- ①「免除の実施」⇒「する」を選択
- ②「共通科目」⇒「日体協公認資格有資格者として免除を行う」を選択 資格名(アシスタントマネジャー)、登録番号、有効期限を入力してください

③「専門科目」⇒「しない」を選択

| 40 TT BH |                                            |        |
|----------|--------------------------------------------|--------|
| 免除の実施    | ● する ○ しない                                 |        |
|          | ○ しない                                      |        |
|          | <ul> <li>日本体育協会公認資格有資格者として免除を行う</li> </ul> | (2)    |
|          | 資格名 公認アシスタントマネジャー                          |        |
|          | 登録番号 0123456 (7桁)                          |        |
| 共通科目     | 有効期限 🔷 💙 💙                                 |        |
|          | ○ 免除適応コース共通科目修了証明書取得者として免除                 | を行う    |
|          |                                            | ^      |
|          |                                            | $\sim$ |
|          | <ul> <li>しない</li> <li>3</li> </ul>         |        |
|          | ○ 免除対象資格により、免除を行う                          |        |
| 専門科目     | 資格名                                        |        |
|          |                                            | ^      |
|          | ○ その他免除理由                                  | ~      |

「新規受講申込書」、「クラブ推薦書」を忘れずに添付してください。 (それぞれの様式はマイページの「お知らせ」からダウンロードしてください。)

- ① 「追加」をクリック
- ② 「ファイルを選択」が表示されますので、
   添付するデータを選択してください。2つ目のデータを添付する際は
   更に「追加」をクリックしてください。

| 添付書類                                        | 田 く     マードの検索     マンロードの検索     タ |
|---------------------------------------------|-----------------------------------|
| 添付書類: (新規受<br>講申込書、クラブ推                     |                                   |
| 添付書類: (新規受<br>講申込書、クラブ推<br>薦書) ファイルを選択 選 2ク |                                   |

<注意事項>

 所定のクラブ推薦書は、代表者の押印がされたPDFデータや 写真(スキャン)データを添付してください。

「スポーツ指導者の活動に関する調査」に回答のうえ「確認」をクリック

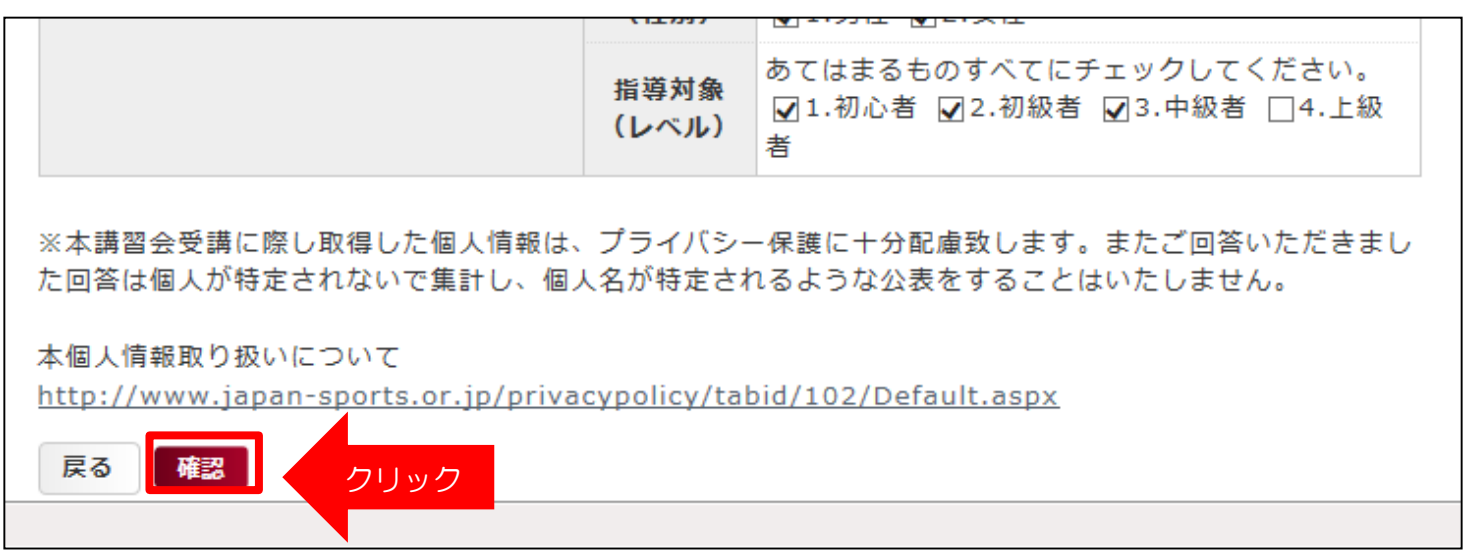

内容を確認のうえ、画面下の「登録」をクリックすれば手続きは完了です

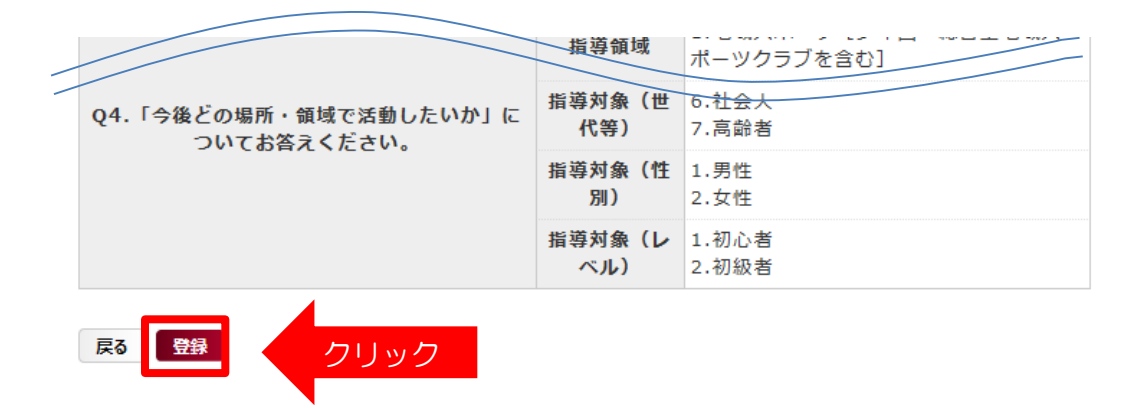

< 3.申し込み後の確認ほか>にお進みください

# 3. 申込後の確認ほか

マイページのトップ画面下に「申込科目情報」、「講習会開催情報」が表示されます。 また、お申込みいただいた講習会に基づき「申込科目情報」が表示されます。

| 込科目情報                    |           | <参考イメー                 | <i>i&gt;</i> | 講習会開催情     | <b>与</b> 载          |        | <参考・              | イメ |
|--------------------------|-----------|------------------------|--------------|------------|---------------------|--------|-------------------|----|
| 科目                       | ステー<br>タス | 講習会名                   |              | 受講番号       | 資格名                 | 都<br>道 | 義成講習会開催名          | 状  |
| 領導員・ジュニアスポーツ<br>指導員共通科目Ⅰ | 申込中       | 公認ジュニアスポーツ指<br>導員養成講習会 | 詳細           |            | ジュニア                | 府堤東    | 平成26年度 公認ジュニ      | 況未 |
| ュニアスポーツ指導員専<br>門科目       | 申込中       | 公認ジュニアスポーツ指<br>導員養成講習会 | 詳細           | 214JR00008 | ノーーン<br>スポーツ<br>指導貝 | 京都     | アスポーツ指導員養成講<br>習会 | 承認 |

# <申込内容について確認事項(添付の不備など)がある場合>

実施中央競技団体より連絡(差戻し)がありますので、 マイページより内容を確認のうえ再申請してください。

| 連絡事項  | <参考イメージ>                       |
|-------|--------------------------------|
| ステータス | 差し戻し                           |
| 連絡事項  | 免除書類の添付が漏れていますので、添付して再申請してください |

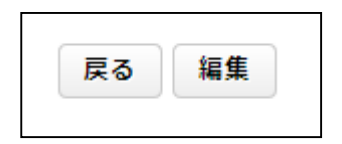

#### <申請が認められた場合>

- マイページの講習会開催情報の状況が「未承認」から「承認済」となります。
   (登録メールアドレス宛に通知が届きます)
- 「受講番号」は講習会受付等で確認いたしますので忘れずにお控えください。

| 講習会開催情     | 報           |                          | <参          | 考イメージ |
|------------|-------------|--------------------------|-------------|-------|
| 受講番号       | 資格名         | 養成講習会開催名                 | 状<br>況      |       |
| 216SD00057 | スポーツ<br>栄養士 | 平成28年度公認スポーツ栄<br>養士養成講習会 | 承<br>認<br>済 | 詳細    |

受講料納入確認後、申込科目情報のステータスが「受講中」になります。 ※受講者証は受講料納入確認後に日本体育協会よりお送りします。

| 申込科目情報          | <参考イメージ>  |                    |        |
|-----------------|-----------|--------------------|--------|
| 科目              | ステータ<br>ス | 講習 <b>会名</b>       |        |
| 共通科目I           | 受講中       | 公認スポーツ栄養士養成講<br>習会 | 詳<br>細 |
| 共通科目Ⅱ           | 受講中       | 公認スポーツ栄養士養成講<br>習会 | 詳<br>細 |
| 共通科目Ⅲ           | 受講中       | 公認スポーツ栄養士養成講<br>習会 | 詳<br>細 |
| スポーツ栄養士専門<br>科目 | 受講中       | 公認スポーツ栄養士養成講<br>習会 | 詳<br>細 |

# <集合講習会を受講した場合/集合講習が免除の場合>

マイページの申込科目情報のステータスが後日「受講済」となります。

| 申込科目情報          |           | <参考イ.              | メージ>   |
|-----------------|-----------|--------------------|--------|
| 科目              | ステータ<br>ス | 講習会名               |        |
| 共通科目I           | 受講済       | 公認スポーツ栄養士養成講<br>習会 | 詳<br>細 |
| 共通科目Ⅱ           | 受講済       | 公認スポーツ栄養士養成講<br>習会 | 詳<br>細 |
| 共通科目Ⅲ           | 受講済       | 公認スポーツ栄養士養成講<br>習会 | 詳<br>細 |
| スポーツ栄養士専門<br>科目 | 受講済       | 公認スポーツ栄養士養成講<br>習会 | 詳<br>細 |

# <集合講習会を修了(検定試験に合格)した場合/試験が免除の場合>

保有科目情報に該当科目が表示されます(取得欄は「講習会」or「免除」と表示)

| 保有科目情報          |            |         | <参考イメージ>           |  |  |
|-----------------|------------|---------|--------------------|--|--|
| 科目              | 取得日        | 取得      | 養成講習会名             |  |  |
| 共通科目I           | 2016/04/25 | 講習<br>会 | 公認スポーツ栄養士養成<br>講習会 |  |  |
| 共通科目Ⅱ           | 2016/04/25 | 講習<br>会 | 公認スポーツ栄養士養成<br>講習会 |  |  |
| 共通科目Ⅲ           | 2016/04/25 | 講習<br>会 | 公認スポーツ栄養士養成<br>講習会 |  |  |
| スポーツ栄養士専門<br>科目 | 2016/04/25 | 講習<br>会 | 公認スポーツ栄養士養成<br>講習会 |  |  |

<ステータス表記一覧>

■講習会開催情報

「未承認」:当該講習会への申込内容を確認中です

「承認済」:申込が承認されております。受講決定通知をご確認ください

#### ■申込科目情報

「申込中」:受講申込手続きが完了している状況です

(共通科目Ⅰ・Ⅱ・Ⅲの集合講習免除で申請の方も便宜上表示されます)

「受講中」:受講料の支払いが完了し、講習会(検定)を受講中の状況です

「受講済」:集合講習会を受講済みであることを示します

■保有科目情報

申込科目のうち修了(検定試験に合格など)した科目が表示されます 必要な科目を全て保有し、登録手続きを完了することで資格取得となります

「講習会」:講習会を修了し科目を保有したことを示します 「免除」:免除要件を満たし科目を保有したことを示します

## <登録情報の変更について>

# 住所、連絡先等がお申し込みいただいた内容から変更となった場合は、 マイページより忘れずに修正を行ってください。

| SPORT         |            |                                                         |                                                       | <b>*</b>                      | Last Login:2014/                   | また。<br>05/30<br>ログアウト<br>設定変更 | クリッ            |
|---------------|------------|---------------------------------------------------------|-------------------------------------------------------|-------------------------------|------------------------------------|-------------------------------|----------------|
| トップページ        | お知らせ       | コンテンツ                                                   | 更新のための義務研修                                            | マッチング                         | 資格を取りたい<br>(養成講習会等)                | お問い合わせ                        |                |
| 指導者マイベージ<br>様 | お <b>知</b> | lõt                                                     |                                                       |                               | フェアプレイとは、<br>ルールを守ること<br>そう思っていません | 21772-01<br>2177              |                |
| × λ           |            | 登録情報の                                                   | 確認•変更                                                 |                               |                                    |                               |                |
|               |            | 登録情報の確認<br>あなたの現在の登<br>変更がある場合は<br>お名前、生年月日<br>ご連絡ください。 | ・ <b>変更</b><br>録情報は以下のとおり<br>該当する項目に新しい<br>、性別の変更がある方 | )です。<br>)情報を入力のう<br>jはお手数ですか  | うえ「 <b>変更する」</b> ボタ<br>が公認スポーツ指導者  | 7ンをクリックしてく<br>資登録係(03-5148-1  | ださい。<br>763)まで |
|               |            | 登録番号(7桁)                                                | 0324846                                               |                               |                                    |                               |                |
|               |            | 所属都追府県 ❷                                                |                                                       |                               | フリガナ                               | タノキュウ ゴロウ                     |                |
|               |            | 広石                                                      |                                                       | ٠<br>٦                        | 2907                               | 91439 309                     |                |
|               |            | メールアドレス                                                 | @j<br>277 メールアドレス                                     | 。<br>apan-sports.(<br>の変更はこちら | or.jp                              |                               |                |
|               |            | パスワード                                                   | パスワードの変                                               | 更は <u>こちら</u>                 |                                    |                               |                |
|               |            |                                                         |                                                       |                               |                                    |                               |                |
|               |            | 生年月日                                                    | 1970/06/05                                            | 45歳                           | 性別                                 |                               |                |
|               |            | 自宅電話番号 必                                                | <b>a</b> 03-3481-2226                                 |                               | 連絡先電話番号                            |                               |                |
|               |            | 郵便番号1 必须                                                | 150-8050                                              | 検索                            |                                    |                               |                |